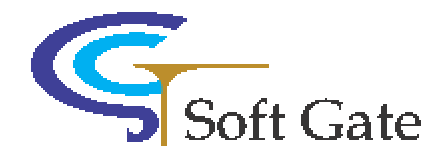

# SoftGate Wireless AP/Router solution

## (PCMCIA/PCI/USB interface)

## **User's Guide**

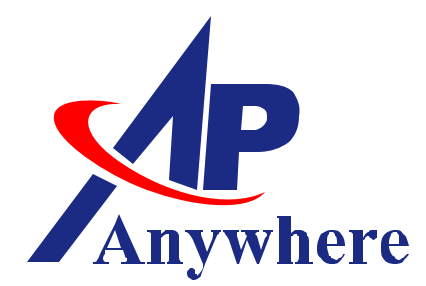

Version 2.0 DEC 2003

www.astarte.com.tw

1 11F, No.166, Dah-Yeh Road, Peltou, Taipei, Taiwan 112, R.O.C <u>www.astarte.com.tw</u> E-mail: <u>marketing@astarte.com.tw</u> Tel: +886-2-2898-6060 Fax: +886-2-2898-6161 ST **\*** RTE

## **TABLE OF CONTENTS**

| Chapter 1 Introduction                                         | 4       |
|----------------------------------------------------------------|---------|
| 1.1Features                                                    | 5       |
| 1.2 Specifications                                             | 5       |
| 1.3 Interface description                                      | 6       |
| Chapter 2 Installation Overview                                | 7       |
| 2.1 SoftGate Setup on Laptop/Notebook or PC for PCMCIA/PCI/USB | 7       |
| 2.2 Requirements                                               | 7       |
| 2.3 Procedure                                                  | 8       |
| Chapter 3 What's in the Box                                    | 9       |
| 3.1 Package content                                            | 9       |
| Chapter 4 Check Your System                                    | 10      |
| Chapter 5 SoftGate Installation                                | 11      |
| Chapter 6 SoftGate Manager                                     | 16      |
| 6.1 Óverview                                                   |         |
| 6.2 Setup                                                      |         |
| Chapter 7 Troubleshooting                                      | 22      |
| 7.1 Standby/Resume Cycle                                       |         |
| 7.2 Connect to SoftGate but can't access internet              |         |
| Federal Communication Commission Interference Statement 錯誤! 尚  | 」未定義書籤。 |
| FCC Caution錯誤!尚                                                | 」未定義書籤。 |
| NOTE                                                           | 23      |
| COPYRIGHT                                                      | 24      |
|                                                                |         |

Copyright 2003. All Rights Reserved. Document Version: 1.1.8

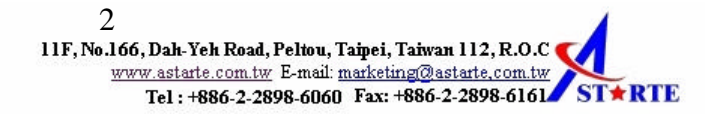

All trademarks and trade names are the properties of their respective owners.

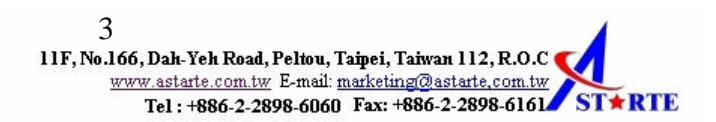

# 1

## **Chapter 1 Introduction**

#### This Chapter provides an overview of the SoftGate AP/Router's features and specifications.

Thank you for purchasing the SoftGate Wireless Solution Adapter. SoftGate is the first AP less series family product developed by Astarte to turn the existing Computers into a wireless AP. It includes four features (4- in-1): Router, AP, Bridge, and WLAN Client. Users can share PC resources such as files, internet connection, video streaming and multimedia title, instantly without the requirement of preinstall or pre-configure wireless base station. SoftGate is the first technology that truly removes the limitation from wireless base station.

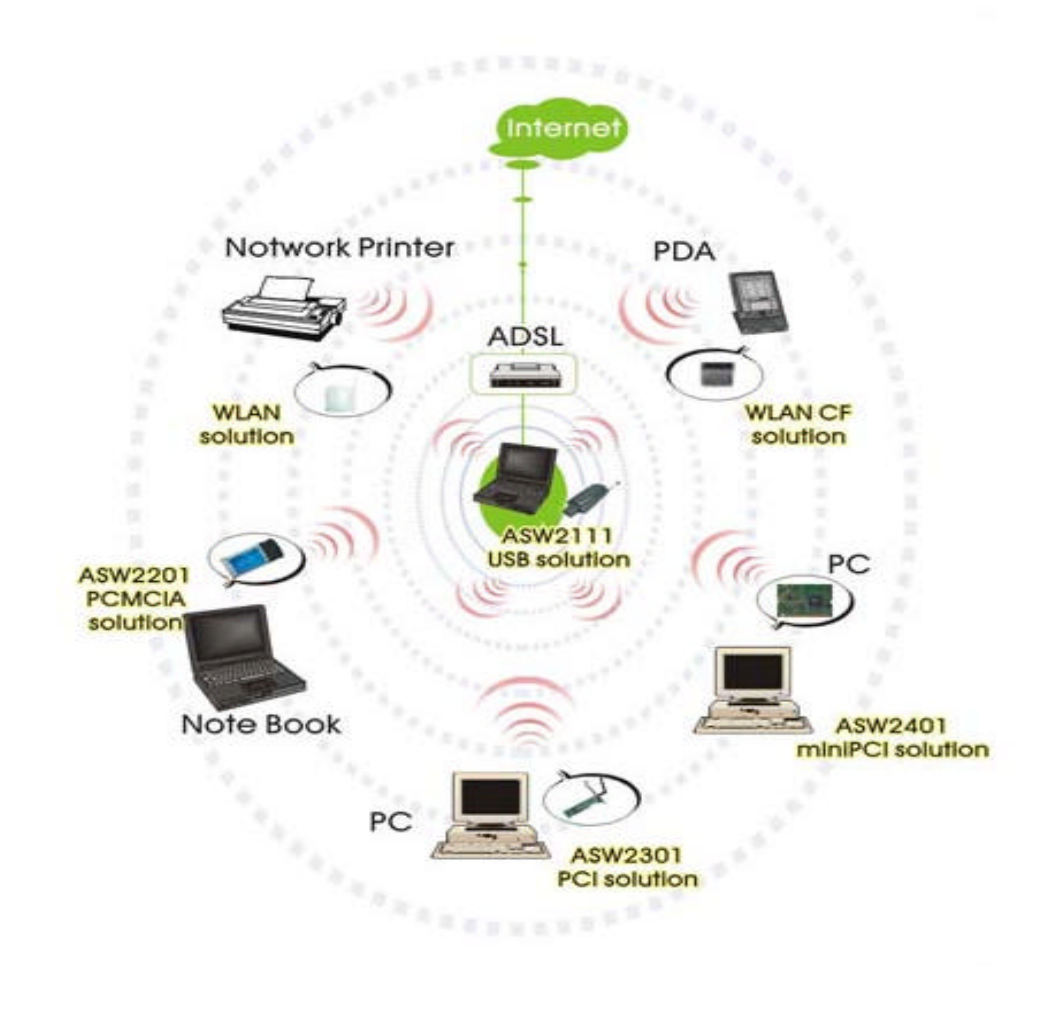

#### 1.1Features

- 4 in 1 Device— Integrates Router, AP, Bridge, and Client into your PC/NB
- Easy Installation & Expansion—Simple, affordable and flexible solution break through your wired limitation
- **Complete Mobility**—Small size, portable wireless base station
- **Security**—64-bit or 128 bit encryption
- Intelligent device— Auto-detect and configure for client or infrastructure AP.

#### **1.2 Specifications**

| Standard                                                                                | IEEE802.11b                                                                                                    |  |  |  |  |  |
|-----------------------------------------------------------------------------------------|----------------------------------------------------------------------------------------------------|--|--|--|--|--|
| Adapter Type                                                                            | PCMCIA, PCI, miniPCI, USB                                                                                                    |  |  |  |  |  |
| Multi Mode                                                                              | Router, AP, Bridge, and Client                                                                                                    |  |  |  |  |  |
| Modulation Technology                                                                   | DSSS                                                                                                    |  |  |  |  |  |
| Data Encryption                                                                         | 64/128bit WEP encryption; TKIP (Temporal Key Integrity Protocol)                                                                             |  |  |  |  |  |
| Frequency Band                                                                          | 2.412 ~ 2.462 GHz (US)<br>2.412 ~ 2.484 GHz (Japan)<br>2.412 ~ 2.472 GHz (Europe)<br>2.457 ~ 2.462 GHz (Spain)<br>2.457 ~ 2.472 GHz (France) |  |  |  |  |  |
| Channels                                                                                | 11 (US, Canada), 13 (Europe), 14 (Japan), 2 (Spain), 4 (France)                                                                              |  |  |  |  |  |
| Date Rates & Modulation 11Mbps: CCK   5.5Mbps: CCK 2Mbps: DQPSK   1Mbps:DBSK 2014/04/02 |                                                                                                    |  |  |  |  |  |
| Media Access Protocol                                                                   | CSMA/CA (Carrier sense multiple access with collision avoidance)                                                                             |  |  |  |  |  |
| Supported OS                                                                            | Windows ME, 2000, XP                                                                                                    |  |  |  |  |  |
| LED Indicators                                                                          | Power, Link, Activity                                                                                                    |  |  |  |  |  |
| Receive Sensitivity 11Mbps@-84dBm   5.5Mbps@-86dBm   2Mbps@-91dBm   1Mbps@-93dBm        |                                                                                                    |  |  |  |  |  |
| Transmit Output Power                                                                   | Up to 17dBm                                                                                                    |  |  |  |  |  |
| Operational Voltage                                                                     | 3.3/5V                                                                                                    |  |  |  |  |  |
| Temperature                                                                             | Operating : -0 C to 55 C (32 F to 131 F)<br>Storage : -5 C to 70 C (23 F to 158 F)                                                           |  |  |  |  |  |
| Humidity                                                                                | Operating: 0% to 90% Non-Condensing<br>Storage: 0% to 90% Non-Condensing                                                                     |  |  |  |  |  |
| Certifications                                                                          | FCC, CE, SAR                                                                                                    |  |  |  |  |  |
| Warranty                                                                                | One year                                                                                                    |  |  |  |  |  |

#### 1.3 Interface description

The SoftGate AP/Router solution provides several kinds of interface:

- PCMCIA: for PC card type II
- PCI: for 32 bit PCI 2.2
- USB: for USB 2.0

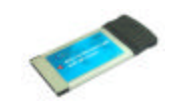

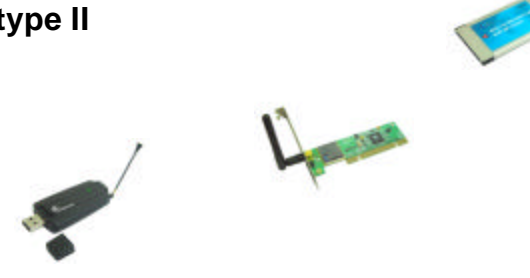

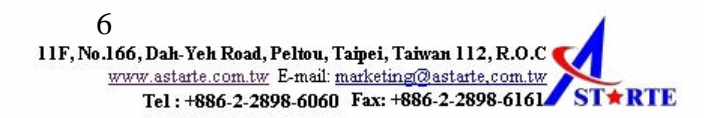

2

## **Chapter 2 Installation Overview**

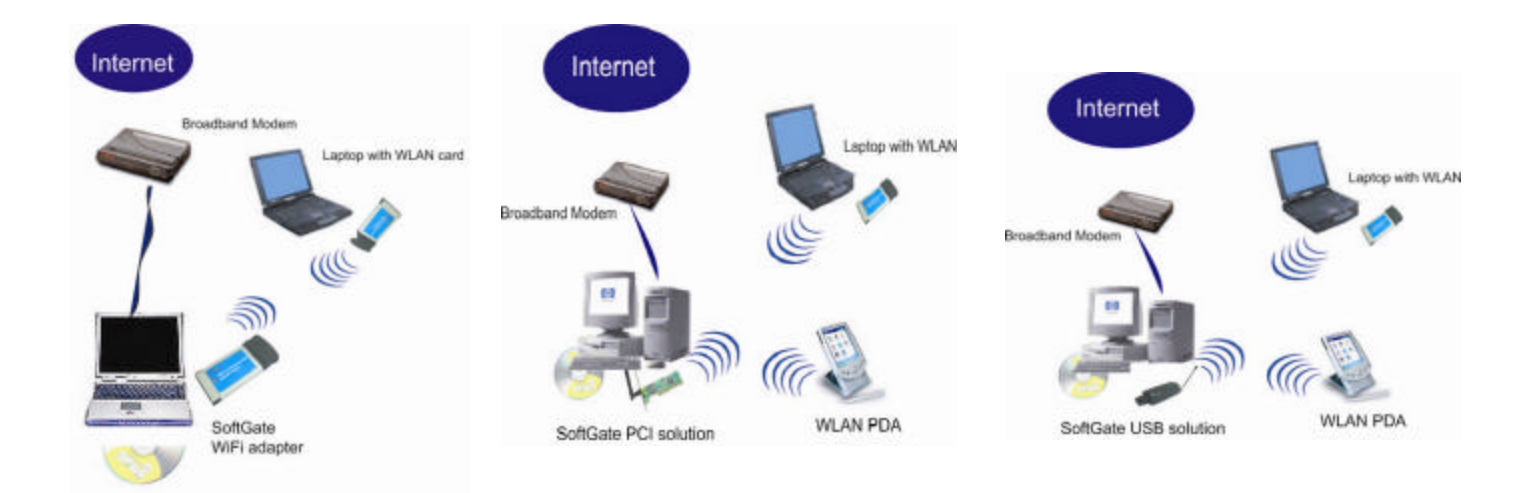

#### *\*You should estimate around several minutes to complete the installation.*

Before you begin the installation process, make sure you have the proper SoftGate Wi-Fi adapter and installation CD and that the Laptop/PC which you are installing onto has a proper open slot.

- The machine installing SoftGate needs to have supported OS running.
- Make sure a proper internet connection is available on the installation machine by using the Microsoft Internet Explorer.
- ♦ If you have another active Wi-Fi card, disable it before installing SoftGate by going to Start Menu: Control Panel: System: Hardware Tab: Device Manager: Network adapters, select Wi-Fi adapter you are running, right mouse click, disable the device.

Once you are ready to install, follow these steps:

**STEP 1**. Insert the SoftGate autorun CD and choice the adapter installation icon. **STEP 2**. Insert the SoftGate Wi-Fi adapter (PCMCIA/PCI/USB). **STEP 3**. Check the connection from a wireless client.

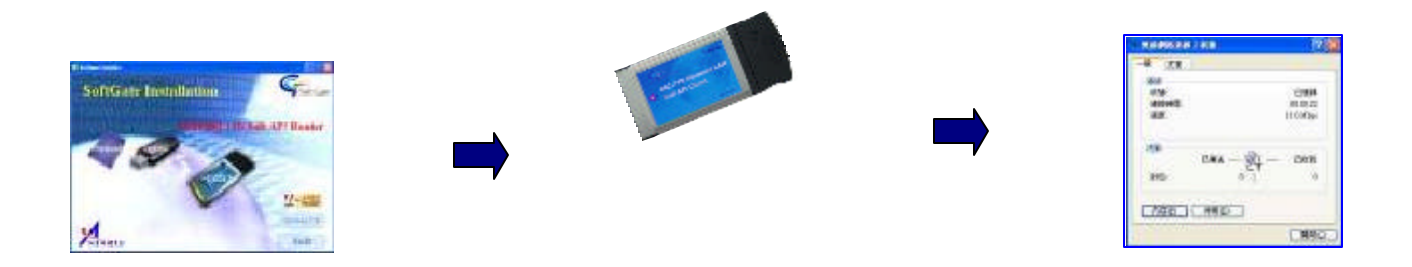

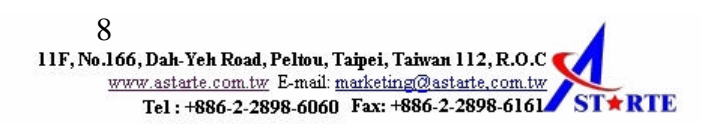

## 3

#### Chapter 3 What's in the Box

The following items should be included

- 1 SoftGate Wi-Fi adapter (PCMCIA/PCI/USB)
- 1 Installation Autorun CD: contents in the CD include
  - SETUP.EXE: SoftGate installer
  - Softgaterev1.1: User's Guide
  - SoftGate\_Qinstall: Quick installation guide

If any of the above items are damaged or missing, please contact your dealer immediately.

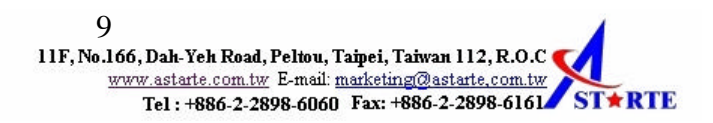

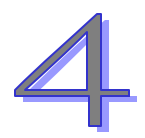

### **Chapter 4 Check Your System**

Please make sure again that the computer you are installing the SoftGate meets as following minimum system requirements:

- Computer with CPU PII 366MHz or better
- 128MB RAM or better
- Windows ME, 2000, XP
- An open slot based on the adapter in the package
- CDROM drive

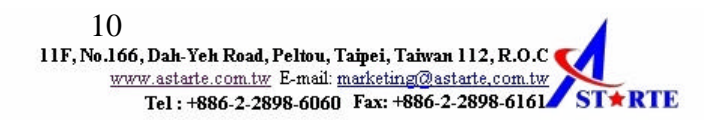

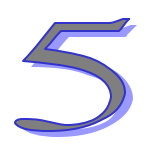

## **Chapter 5 SoftGate Installation**

-Insert the autorun CD to the computer and the welcome screen is displayed.

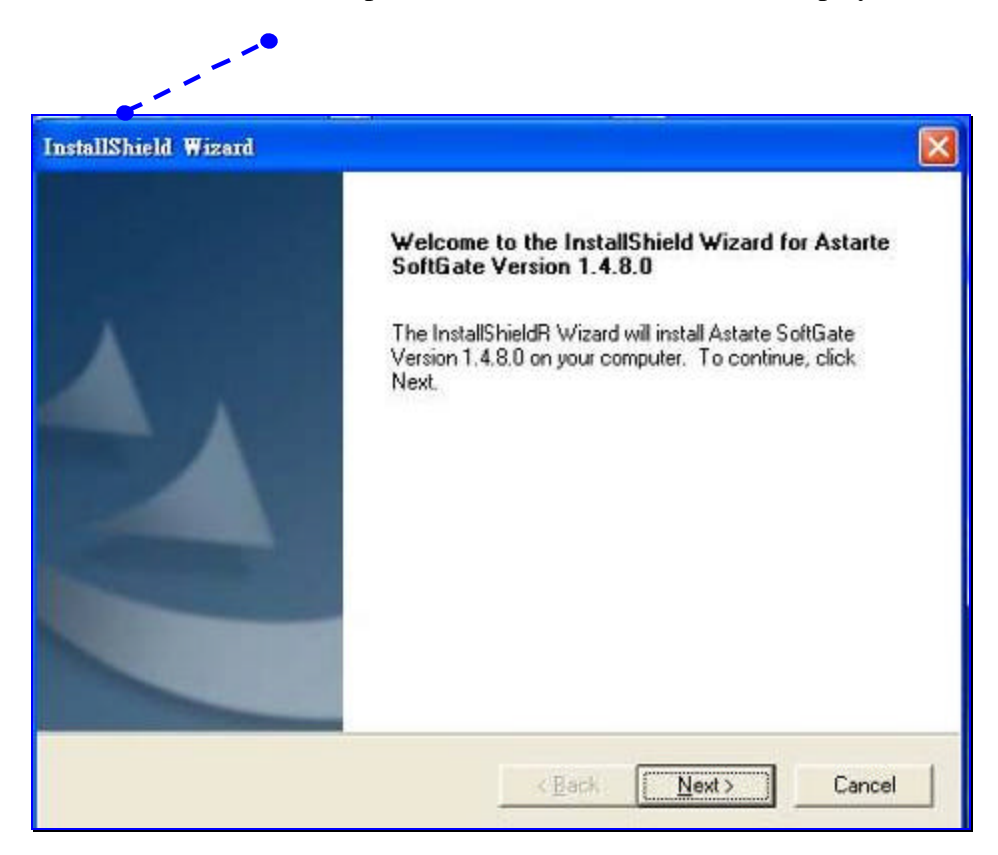

-Click on "Next", a license agreement will be displayed, click on "Yes" if you agree and continue the installation.

| stallShi                    | ld Wizard                                                 |                                                       |                                                    |                                                      |                                                     |                |
|-----------------------------|-----------------------------------------------------------|-------------------------------------------------------|----------------------------------------------------|------------------------------------------------------|-----------------------------------------------------|----------------|
| License                     | Agreement                                                 |                                                       |                                                    |                                                      |                                                     |                |
| Please                      | read the following                                        | g license agreer                                      | ment carefully.                                    |                                                      |                                                     |                |
| Press                       | he PAGE DOWN                                              | key to see the                                        | rest of the agree                                  | ement.                                               |                                                     |                |
| LICEN                       | ISE AGREEMENT                                             | FOR PCTELS                                            | OFTWARE                                            |                                                      |                                                     | <u>^</u>       |
| This L<br>identif<br>betwee | icense Agreemen<br>ied in a purchase<br>en you ("Licenser | t ("Agreement")<br>order or website<br>") (whether an | for the PCTEL<br>purchase conf<br>individual or an | product(s) ("Li<br>irmation ("Pure<br>entity) and PC | censed Product<br>chase Order'')<br>TEL, inc. ("PCT | ts")<br>[EL"). |
| any a                       | pplication Purchas                                        | e Order.                                              | erween License                                     | e ariu is subje                                      | ci to trie provisit                                 | uns ui         |
| 1.                          | SINGLE USE                                                | R LICENSE GF                                          | ANT                                                |                                                      |                                                     | <u>.</u>       |
| Do you                      | accept all the ter                                        | ms of the prece                                       | ding License Ag                                    | greement? If y                                       | you choose No,                                      | the            |
| setup                       | Mill Close. To Insta                                      | an Asidire Solita                                     | ale version 0.0.                                   | 1.5, you must                                        | accept this age                                     | eemenk.        |
|                             |                                                           |                                                       |                                                    |                                                      |                                                     | 2.5            |
| tallShield                  |                                                           |                                                       |                                                    |                                                      |                                                     |                |

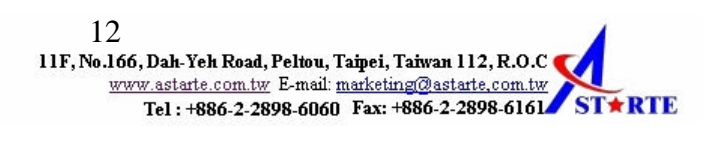

-Click the type you prefer, and then click "Next" to continue. (We recommend that you choice the "Express" at this moment)

| nstallShield Wi              | zard                                                                                   |
|------------------------------|----------------------------------------------------------------------------------------|
| Setup Type<br>Select the Set | up Type to install.                                                                    |
| Click the type               | of Setup you prefer, then click Next.                                                  |
| • Express                    | Program will be installed with the most common options. Recommended for<br>most users. |
| C Cystom                     | You may choose the options you want to install. Recommended for advanced<br>users.     |
| stallShield                  |                                                                                        |
|                              | < <u>B</u> ack <u>N</u> ext> Cancel                                                    |

During the set up procedure, if you see the Windows pop-up dialog show as following message, just click "continue".

|                        | 贈支統的統領:<br>0.000.11b.185mbm-765.00m | 2              |
|------------------------|-------------------------------------|----------------|
| waverius wrig          | 0 802.110 W19988 PCI Cap            | u.             |
| 尚未通過 Windo<br>作。(告訴知道) | we標識過微以確認它與 W                       | Vindows XP 的相容 |
| <b>新新安装运用</b>          | (19)会在现在式做水,都                       | 1世的系统操作不       |
| 相定改受资。<br>定,依实效率       | liensaft 並刻建議整立                     | 即停止运喷安         |
| 教授。                    |                                     | ore percenter  |
|                        |                                     |                |
|                        |                                     |                |
|                        | (1                                  |                |

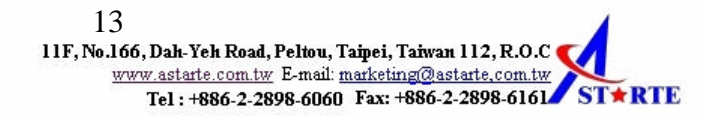

-After the setup procedure, you will see as following message, and just click the "Next" button.

| nstallShield Wizard                                                                              |       |   |
|--------------------------------------------------------------------------------------------------|-------|---|
| nstallation Summary<br>Details of Astarte Softgate installation.                                 |       | 4 |
| SoftGate has been successfully configured to Bridge n<br>SSID=SoftGate-PATRICK-NB, WEP= Disabled | node! | 8 |
|                                                                                                  |       |   |

-If you see the as following message, it means the set up is completed.

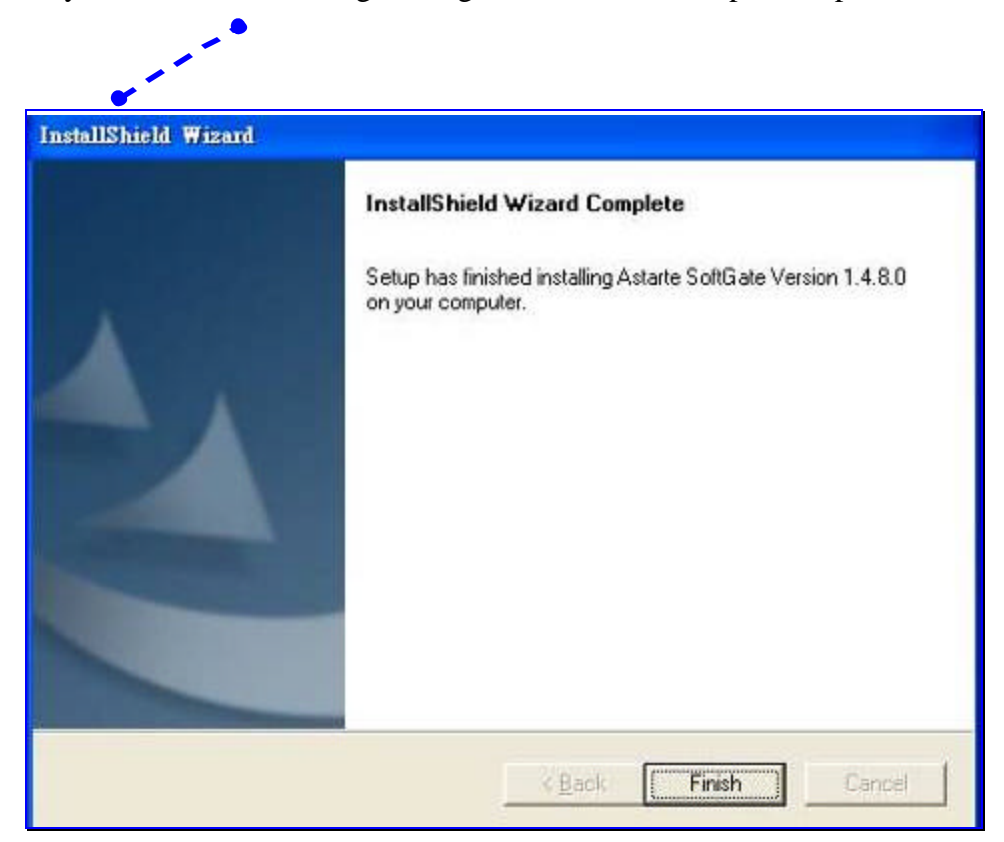

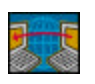

You can use any other computers running Wi-Fi card to check SoftGate functionality. It should be listed as one of the available network.

#### Chapter 6 SoftGate Manager

After the successful installation, you can find the following items in Start menu: All Programs: Astarte: SoftGate

- Manager
- Readme

SoftGate Manager provides detailed control of SoftGate operation. This is the main screen of SoftGate.

- Green light blinks on the top right corner indicates proper SoftGate operation
- Status: Network connected means proper Internet connection
- Number of clients: clients connected to SoftGate

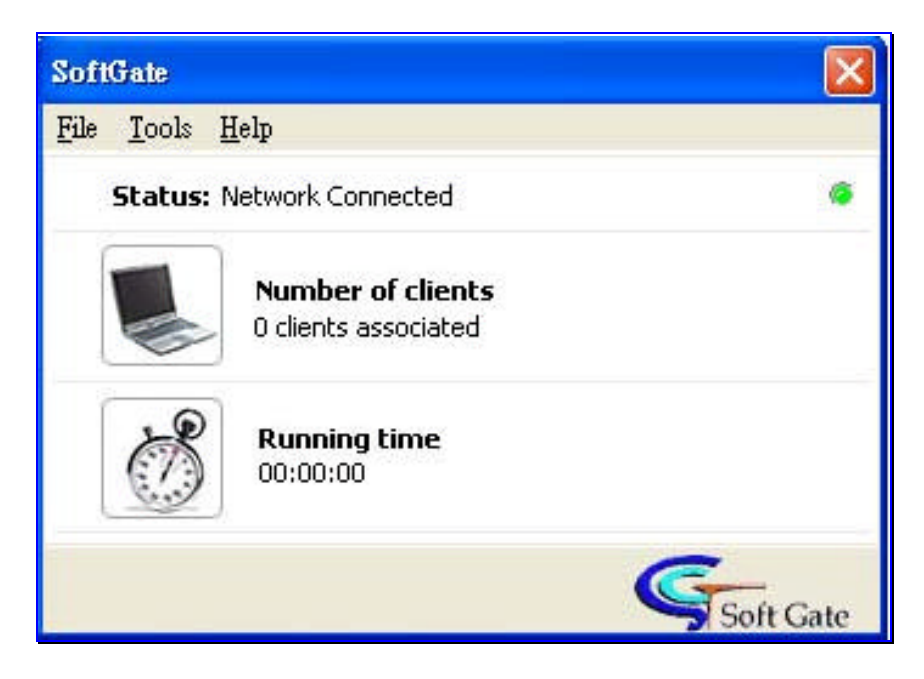

-If you select "Tools", "Switch to the Client Mode", and you can switch from station to client as you want.

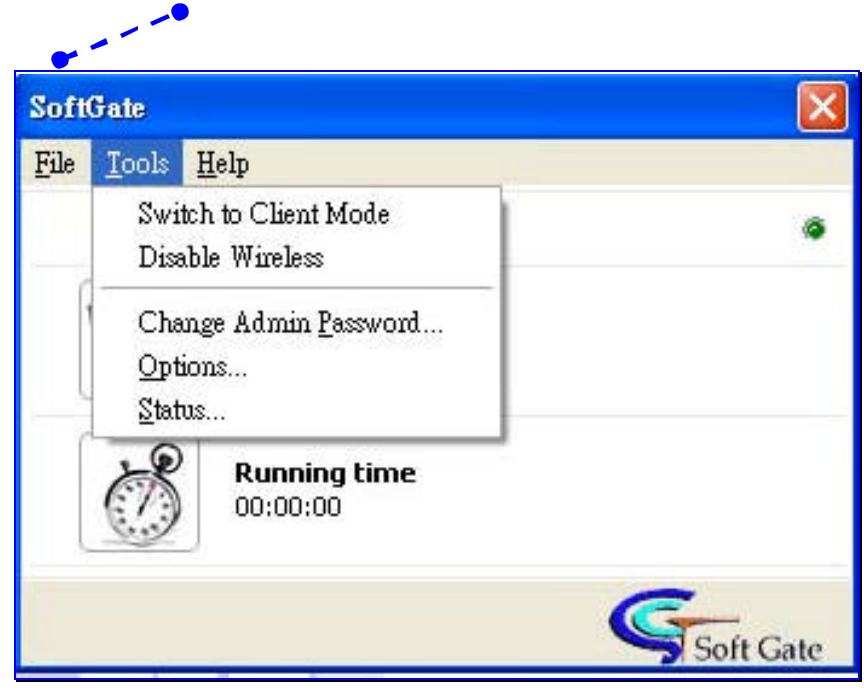

-You can select "Tools", "Disable the wireless", to disable the wireless connection. In the other hand, you can enable the wireless also.

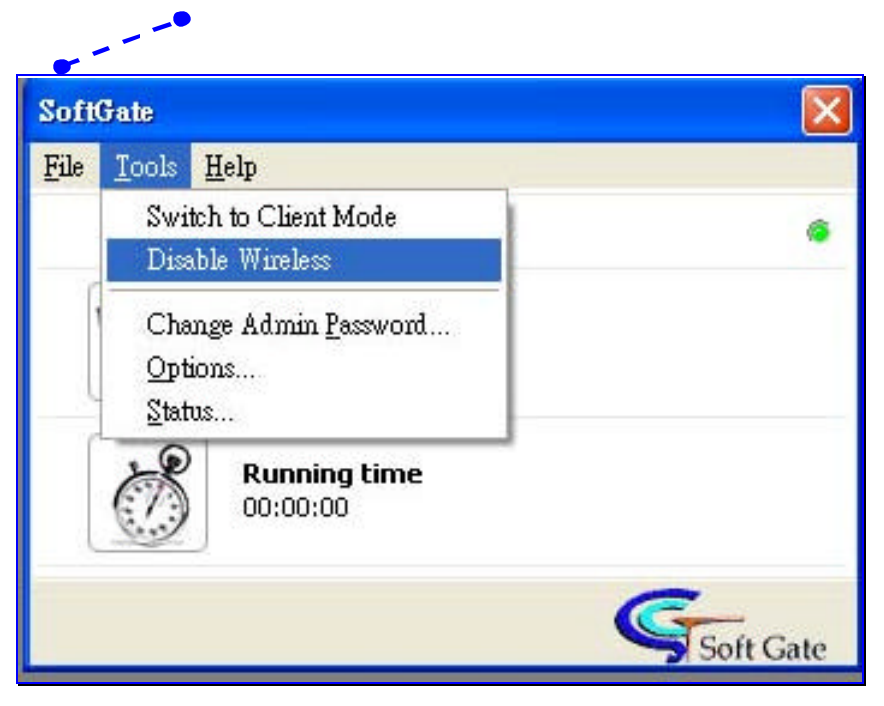

-You select "Tools", "Options", to enter the detailed setup.

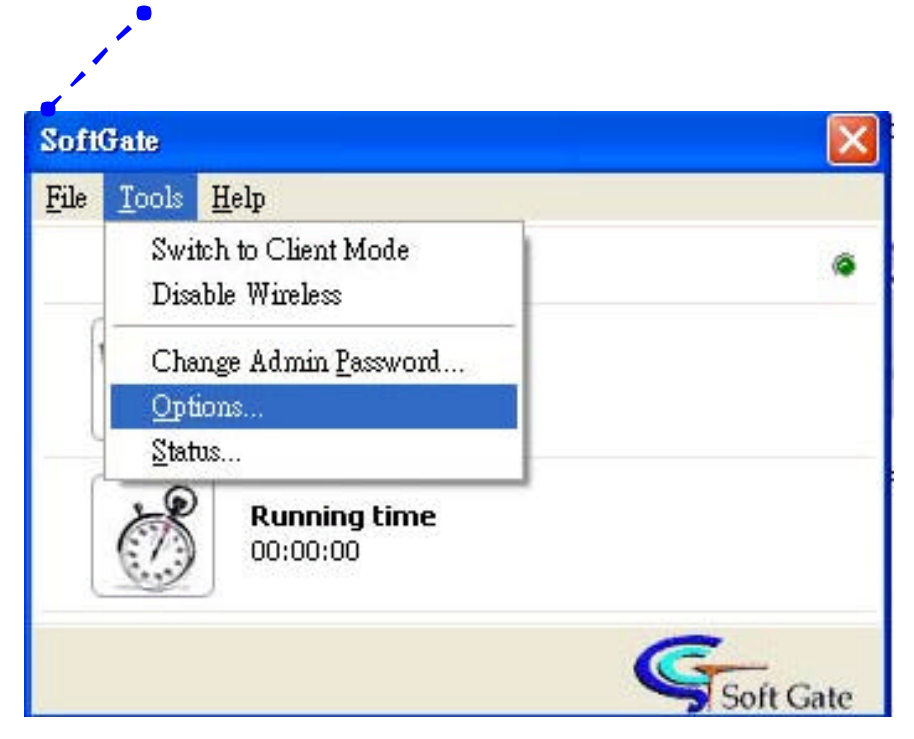

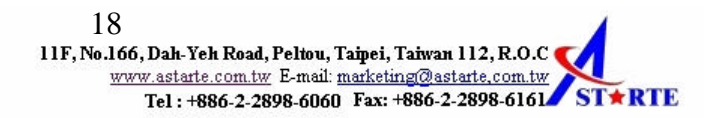

In the option area, you can change wireless related settings, incl. SSID, WEP, channel and SSID broadcasting. To apply any changes you made, please click on "O.K". If you need more advanced setting, please click the "Advanced >>>" button.

| ions             |                         | 711         |          |              |             | ? |
|------------------|-------------------------|-------------|----------|--------------|-------------|---|
| SSID:            | es MACI                 | , and and a |          |              |             |   |
| SoftGate-ASUS    | NB                      |             |          | D            | efault SSID |   |
| 📃 Enable WEP     | Key                     |             |          |              |             |   |
| Use Key #:       | Key 1                   | Max Max     | imum key | length is 12 | 8 bits      |   |
| Key 1:           |                         |             |          |              |             |   |
| Key 2:           |                         |             |          |              |             |   |
| Key 3:           |                         |             |          |              |             |   |
| Kev 4            |                         |             |          |              |             |   |
| Authentication ] | vpe:                    |             |          |              |             |   |
| Open Key         | <i>JI</i> <sup>+1</sup> | ~           |          |              |             |   |
| Region:          |                         |             |          | Channel:     |             |   |
| Taiwan           |                         | ~           | 1        | 11           | ~           |   |
|                  |                         |             |          |              |             |   |
|                  |                         |             |          |              |             |   |
|                  |                         |             |          |              |             |   |
|                  |                         |             |          |              |             |   |
|                  |                         |             |          |              |             |   |
|                  |                         |             |          |              |             |   |

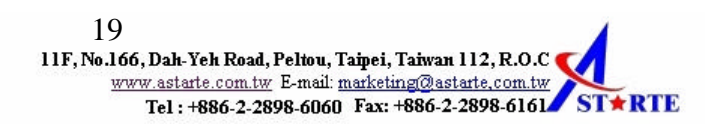

-You can choice to enter the "Devices" setting area to change the mode. In case you change the Internet connection, e.g. move from office to home, you can use "ICS/Bridge Settings" to redirect the network settings. And also to share the network connection.

| ations     |                                     |       |     |           |  |
|------------|-------------------------------------|-------|-----|-----------|--|
| Fimless AP | Devices MAC Pila                    | ering |     |           |  |
| Share n    | y network connection<br>Connections | ñ.    |     |           |  |
| 1954 余     |                                     |       |     |           |  |
|            |                                     |       |     |           |  |
|            |                                     |       |     |           |  |
|            |                                     |       |     |           |  |
|            |                                     |       |     |           |  |
| Mode:      | Network Bridge                      |       | ¥ [ | Auto Scan |  |
|            |                                     |       |     |           |  |
|            |                                     |       |     |           |  |
|            |                                     |       |     |           |  |
|            |                                     |       |     |           |  |
|            |                                     |       |     |           |  |
|            |                                     |       |     |           |  |

-You can enter the "MAC Filtering setting" area to enable the MAC filtering function.

| ireless AP    Devices            | MAC Fillering | 8Ú   |           |               |
|----------------------------------|---------------|------|-----------|---------------|
| Enable MAC Film<br>Filter Method | ring          |      |           |               |
| Deny Access by h                 | (AC Addme     |      | 1         |               |
| MAC Address                      | Alias         | Time | Card Type | <u>A</u> dd   |
|                                  |               |      |           | Edit Alas     |
|                                  |               |      |           | Remove        |
|                                  |               |      |           | Returve All   |
|                                  |               |      |           |               |
|                                  |               |      |           |               |
|                                  |               |      |           |               |
|                                  |               |      |           |               |
|                                  |               |      |           |               |
| Π.                               |               |      |           |               |
|                                  |               |      |           |               |
|                                  |               |      |           |               |
|                                  |               |      |           |               |
|                                  |               |      |           |               |
|                                  |               | 確定   | 取消        | - 新明 (A) - 新明 |

-You can choice the "Tools", "Status..." to monitor the wireless, devices status.

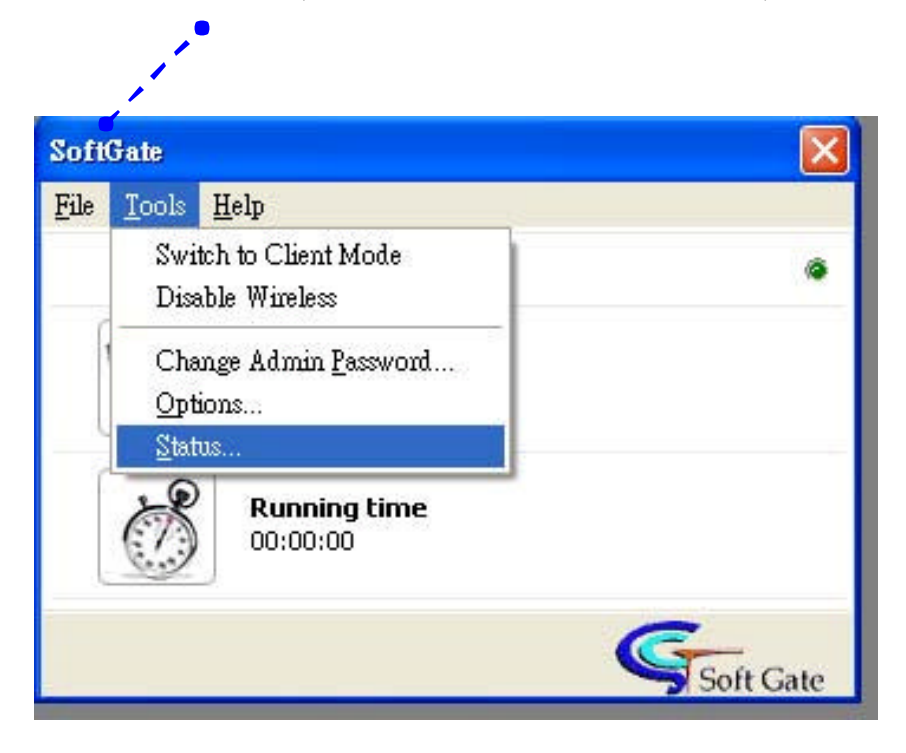

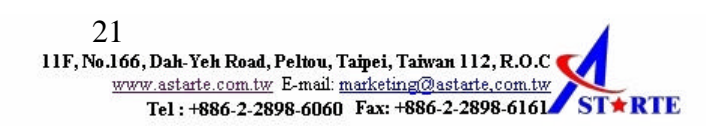

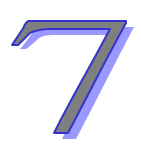

### **Chapter 7 Troubleshooting**

The following are known issues with the SoftGate:

During a standby and resume cycle, SoftGate may stop functioning. If this happens, please restart the computer.

If a client machine connects to the SoftGate, but cannot access the internet, check that the SoftGate machine has internet access. Run "ipconfig" and make sure that the SoftGate has two connections, one for the internet and one for the SoftGate.

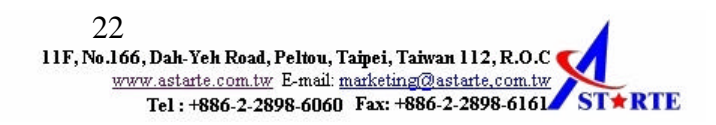

#### NOTE

This equipment has been tested and found to comply with the limits for a Class B digital device, pursuant to Part 15 of the FCC Rules. These limits are designed to provide reasonable protection against harmful interference in a residential installation. This equipment generates, uses and can radiated radio frequency energy and, if not installed and used in accordance with the instructions, may cause harmful interference to radio communications. However, there is no guarantee that interference will not occur in a particular installation If this equipment does cause harmful interference to radio or television reception, which can be determined by turning the equipment off and on, the user is encouraged to try to correct the interference by one or more of the following measures:

-Reorient or relocate the receiving antenna.

-Increase the separation between the equipment and receiver.

-Connect the equipment into an outlet on a circuit different from that to which the receiver is connected.

-Consult the dealer or an experienced radio/TV technician for help.

Changes or modifications not expressly approved by the party responsible for compliance could void the user's authority to operate the equipment.

The antenna(s) used for this transmitter must not be co-located or operating in conjunction with any other antenna or transmitter

This EUT is incompliance with SAR for general population /uncontrolled exposure limits in ANSI/IEEE C95.1-1999 and had been tested in accordance with the measurement methods and procedures specified in OET Bulletin 65 Supplement C

#### COPYRIGHT

No part of this Publication may be reproduced, transmitted, transcribed, and stored in retrieval System, or translated into any language or computer language, in any form or by any means, electronic, mechanical, magnetic, optical, chemical, manual or otherwise, without the prior written permission of this company.

This company makes no representations or warranties, either expressed or implied, with respect to the contents hereof and specifically disclaims any warranties, merchantability or fitness for any particular purpose. Any software described in this manual is sold or licensed "as is". Should the programs prove defective following their purchase, the buyer (and not this company, its distributor, or its dealer) assumes the entire cost of all necessary servicing, repair, and any incidental or consequential damages resulting from any defect in the software. Further, this company reserves the right to revise this publication and to make changes from time to time in the contents hereof without obligation to notify any person of such revision or changes.

Copyright@2003 by Astarte Technology Co., Ltd.. All rights reserved.

All brand and product names mentioned in this manual are trademarks and/or registered Trademarks of their respective holders.